## 457(b) Deferred Compensation Retirement – Electronic Form Submission

- $\equiv$  firefly K Firefly 2 Self Service **Business Applications Firefly News** Cinal SAPPHIRE Submit a Help ଚ୍ଚ Home Documentation Request A-z All apps ✐ I All menus *YSAPPHIRE* ŋ Split view UNMC Quick Connect UNMC Intranet - UNMC Today SAP GUI Logon - 7 aa 3 Click for a list of UNMC quick links... Business Intelligence ۲ Self Service Å Employee Self Bridge LMS Workflow Inbox Manager Self 0 Service Service Training & Developm. (ESS) My Staff (MSS) 13 83 些 0 0 皆 ... Pending Request ۵
- 1. Log into Firefly and click on the Employee Self Service tile.

2. Under the ESS Benefit Form header, click on the 457b Form.

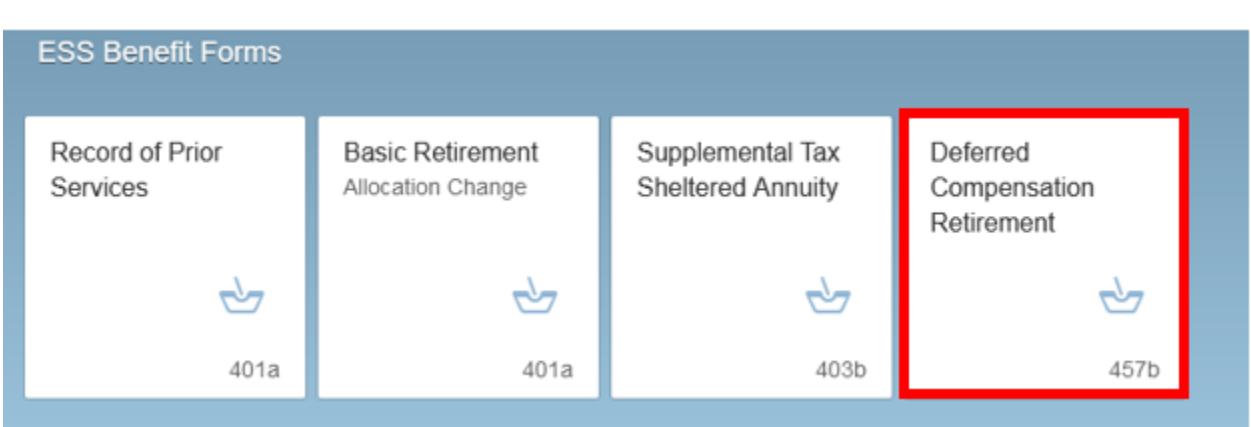

 Step 1 – On this form use the drop down to elect the effective date of the change. Step 2 – Select the pre-tax dollar amount you would like allocated to TIAA and/or Fidelity per pay period. Step 3 – Click the Submit button.

| mployee Information                                                                                                    |                                                                                                    |                                                |                |   |
|----------------------------------------------------------------------------------------------------|----------------------------------------------------------------------------------------------------|------------------------------------------------|----------------|---|
| nployee Name                                                                                                    | Personnel#                                                                                                    | NUID                                           | Emai           |   |
|                                                                                                    |                                                                                                    |                                                |                |   |
| ay Cycle                                                                                                    | Campus                                                                                                    | Department                                     |                |   |
|                                                                                                    |                                                                                                    |                                                |                |   |
| ork Address                                                                                                    | Work Phone                                                                                                    | Work Zip                                       |                |   |
|                                                                                                    |                                                                                                    |                                                |                |   |
|                                                                                                    |                                                                                                    |                                                |                |   |
| designated below to be esti                                                                                                    | thinked on my behalf parsuant to the university                                                                                  | is Defended Compensation Retainment 453(b) Pla | a (the 'Plat') | 4 |
|                                                                                                    |                                                                                                    |                                                |                |   |
| alary Reduction Agre                                                                                                    | ement                                                                                                    |                                                |                |   |
| alary Reduction Agre<br>flective Date*<br>04/01/2022                                                                                                    |                                                                                                    |                                                |                |   |
| alary Reduction Agre<br>flective Date"<br>04/01/2022<br>he amount of the salary d                                                                                          | ement<br>1<br>eferral will be allocated between (a), or (                                                                        | (b) as elected below                           |                |   |
| alary Reduction Agre<br>flective Date"<br>04/01/2022<br>he amount of the salary d<br>I) Amount to the TIAA Sec                                                             | etternal will be allocated between (a), or (<br>from 457(b) Annutly (cashable)                                                   | (b) as elected below                           |                |   |
| alary Reduction Agre<br>flective Date"<br>04/01/2022<br>the amount of the salary d<br>I) Amount to the TIAA Sec                                                            | ement<br>terral will be allocated between (a), or (<br>ten 457(b) Annuty (cashable)                                              | (b) as elected below                           |                |   |
| alary Reduction Agre<br>flective Date"<br>04/01/2022<br>the amount of the salary d<br>II) Amount to the TIAA Sec<br>II) Amount to the TIAA Sec                             | ement<br>chernal will be allocated between (a), or (<br>tion 457(b) Annutly (cashable)<br>westments Section 457(b) Trusi Account | (b) as elected below                           |                |   |
| alary Reduction Agre<br>Tective Date<br>04/01/2022<br>the amount of the salary d<br>I) Amount to the TIAA Sec<br>I) Amount to the TIAA Sec                                 | ement<br>clerral will be allocated between (a), or (<br>tion 457(b) Annutly (cashable)<br>westments Section 467(b) Trust Account | (b) as elected below                           |                |   |
| alary Reduction Agre<br>Tective Date"<br>04/01/2022<br>the amount of the salary d<br>I) Amount to the TIAA Sec<br>I) Amount to the TIAA Sec<br>I) Amount to the Flashty is | ement<br>clerral will be allocated between (a), or (<br>ten 457(b) Annutly (cashable)<br>westments Section 467(b) Trust Account  | (b) as elected below<br>2                      |                |   |
| alary Reduction Agre<br>Tective Date"<br>04/01/2022<br>the amount of the salary d<br>I) Amount to the TIAA Sec<br>I) Amount to the Fidelity k<br>stal Reduction A          | ement<br>clerral will be allocated between (a), or (<br>ten 457(b) Annutly (cashable)<br>westments Section 457(b) Trust Account  | (b) as elected below<br>2                      |                |   |
| Salary Reduction Agre<br>(Rective Dale"<br>04/01/2022<br>The amount of the salary of<br>a) Amount to the TIAA Sec<br>b) Amount to the Fidelity in<br>trail Reduction A     | eternal will be allocated between (a), or (<br>fon 457(b) Annuthy (cashable)<br>westments Section 457(b) Trust Account           | (b) as elected below                           |                |   |
| alary Reduction Agre<br>Techve Date<br>D4/01/2022<br>the amount of the salary of<br>I) Amount to the TIAA Sec<br>I) Amount to the Fidelity is<br>stal Reduction A          | eternal will be allocated between (a), or (<br>ten 457(b) Annutly (cashable)<br>westments Section 457(b) Trust Account           | (b) as elected below<br>2                      |                |   |